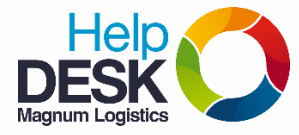

# Habilitar o deshabilitar las redes inalámbricas (WIFI)

Para habilitar y/o deshabilitar las redes inalámbricas en los equipos de computo es tan simple como presionar una tecla del portátil, que se mostrará a continuación.

### - Para equipos Lenovo: ThinkPad - X240; L440; E440; T440.

Existe una tecla posicionada sobre F8 que tiene un icono de una antena como se muestra en la imagen, solo es necesario presionarlo una sola vez

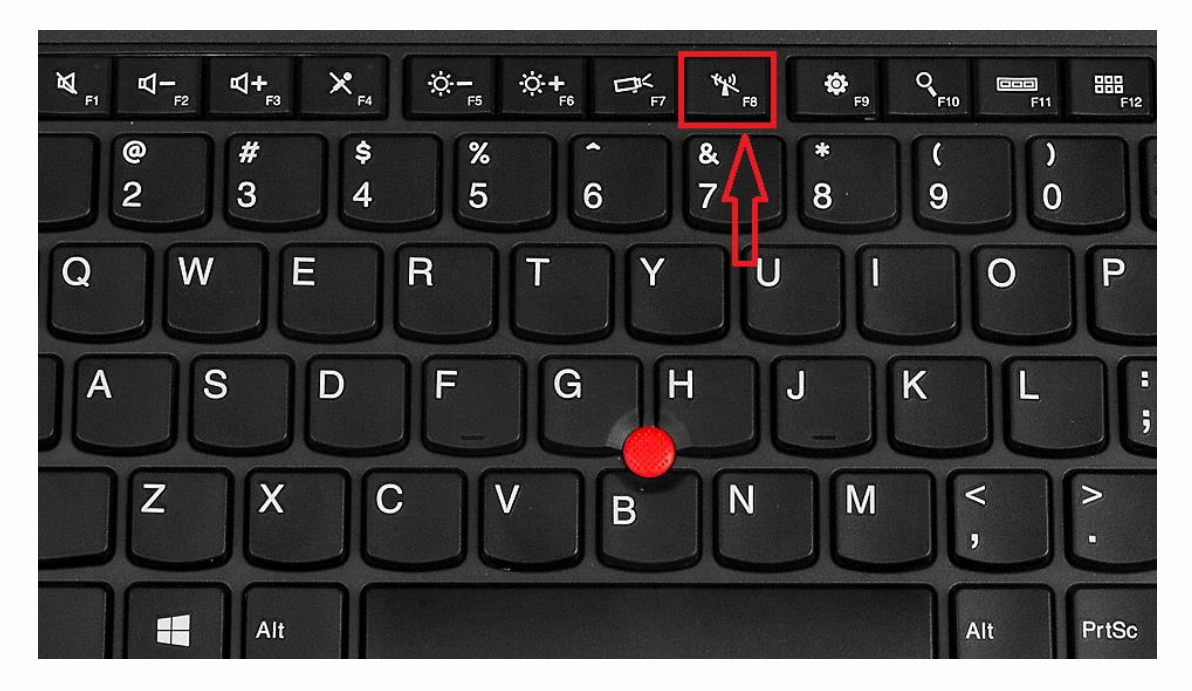

Luego se mostraraá en la pantalla una ventana para habilitar o deshabilitar las redes inalámbricas, eliges la opción que necesites.

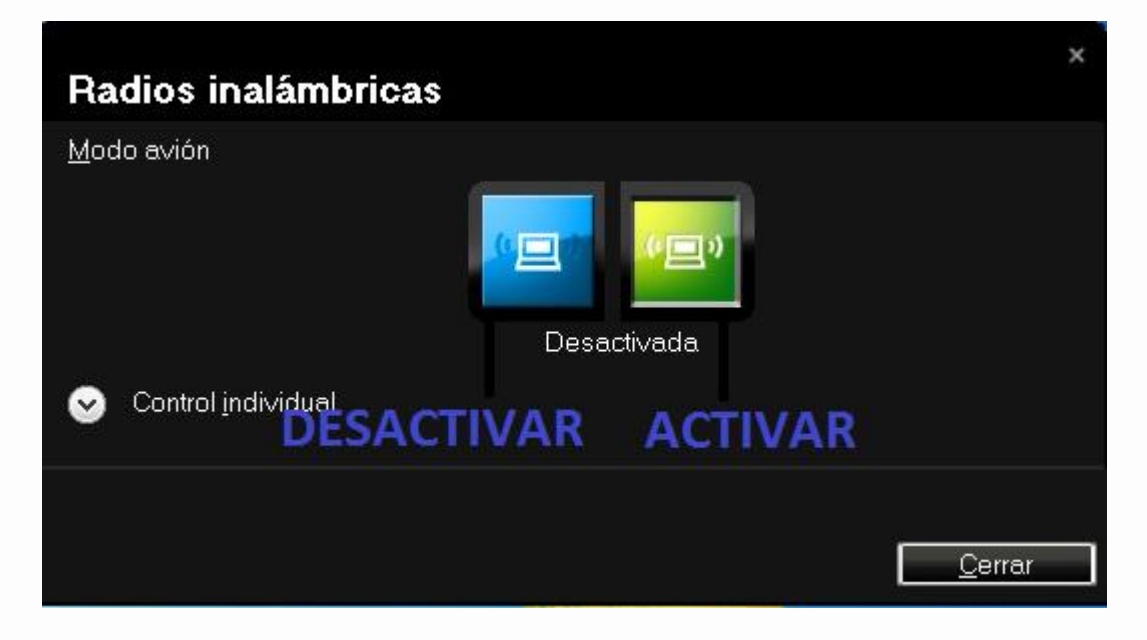

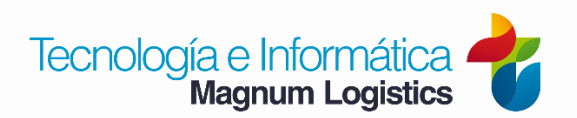

# Habilitar o deshabilitar las redes inalámbricas (WIFI)

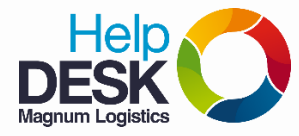

### - Para equipos portátil HP: 240; 430; 450

Existe una tecla posicionada sobre F12 que tiene un icono de una antena como se muestra en la imagen, solo es necesario presionarlo una sola vez, cuando el botón aparece de color rojo, es porque el WIFI está desactivado, cuando aparece de color blanco, es porque está activado.

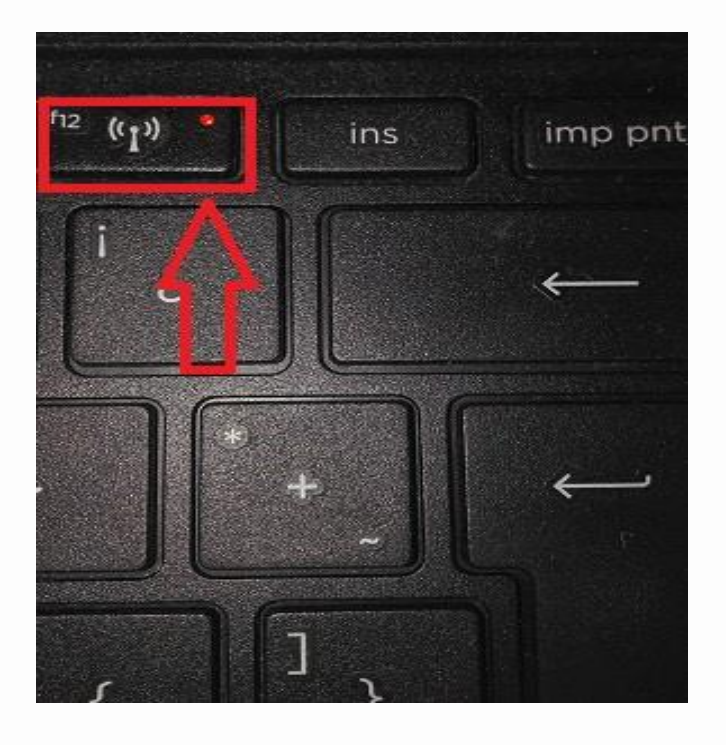

#### - Para equipos DELL Vostro 1220

Existe un botón en la parte interior del computador, que se situa al lado de donde se conectan los audífonos y micrófono, es una especie de botón físico que se mueve a la derecha e izquierda.

Cuando se mueve el botón a la izquierda se activa el WIFI y cuando se mueve a la derecha se desactiva

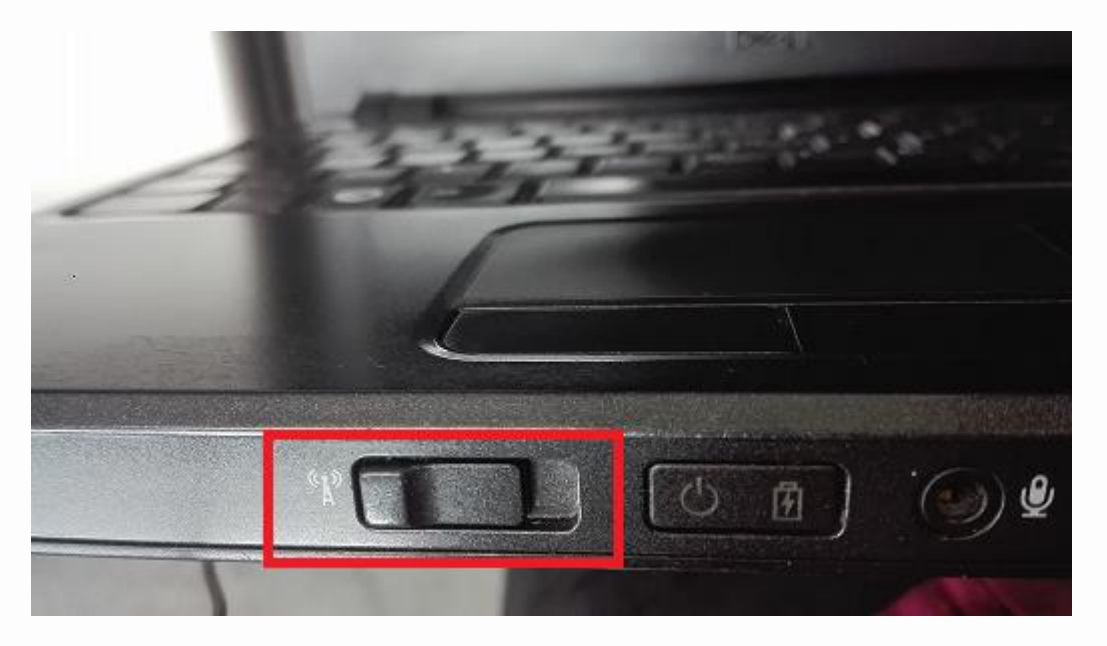

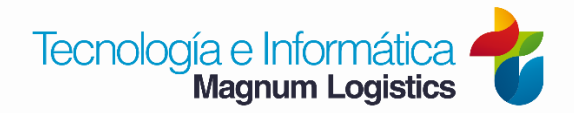